## Paramétrer Outlook Express pour relever le courrier en ac-dijon.fr

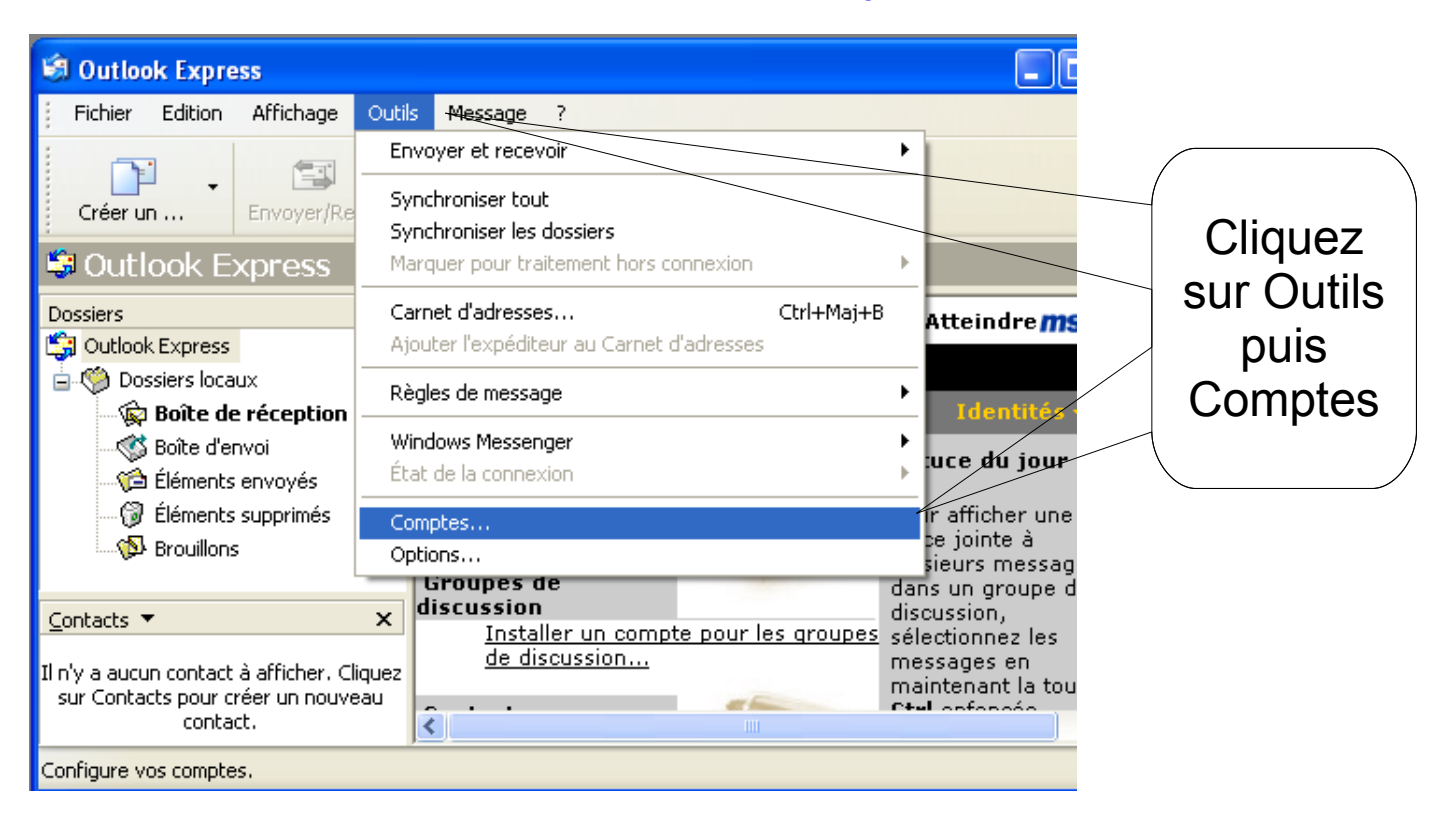

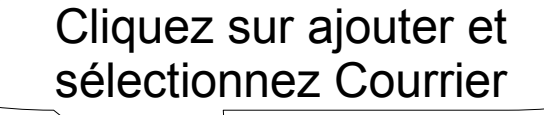

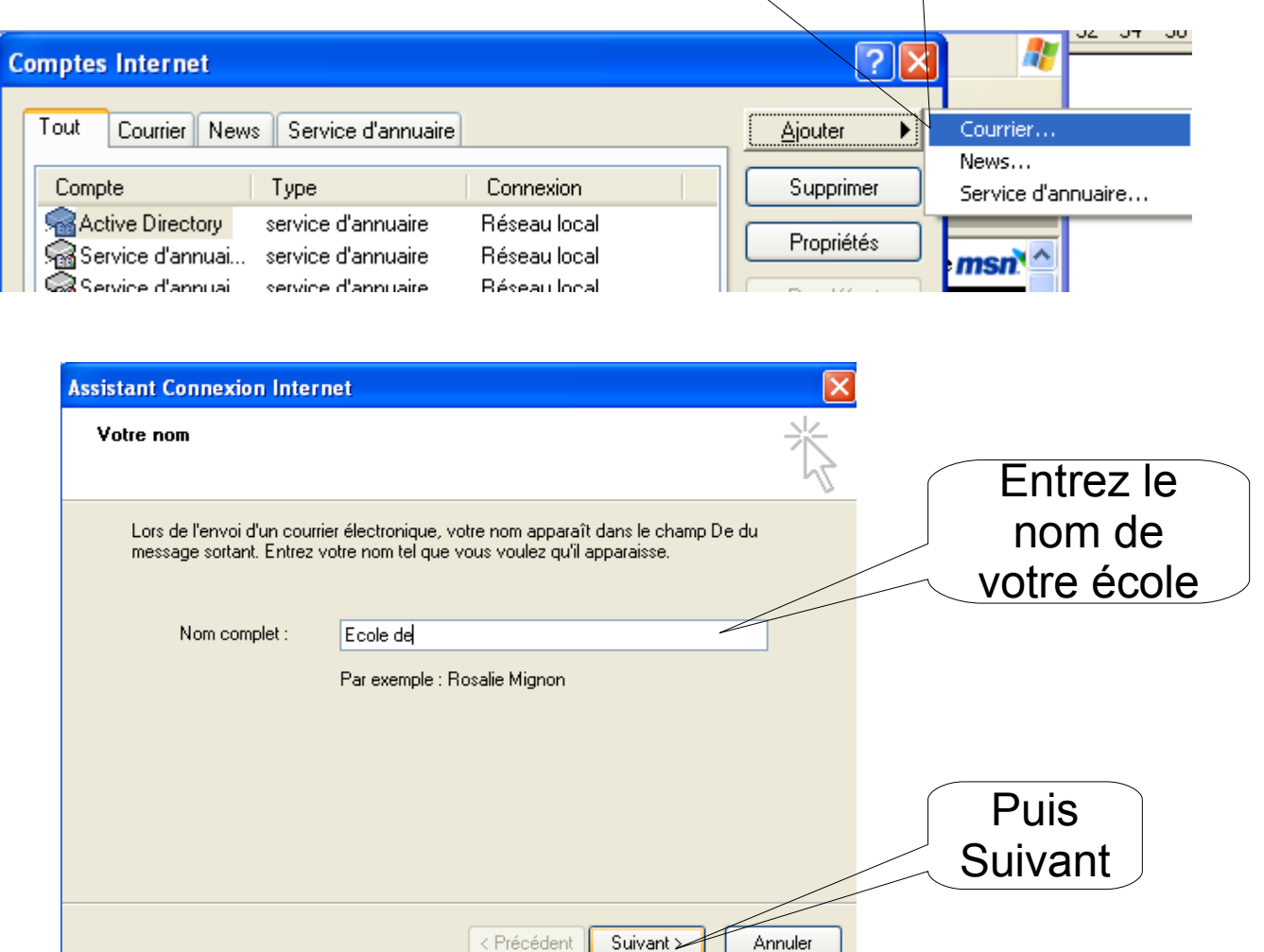

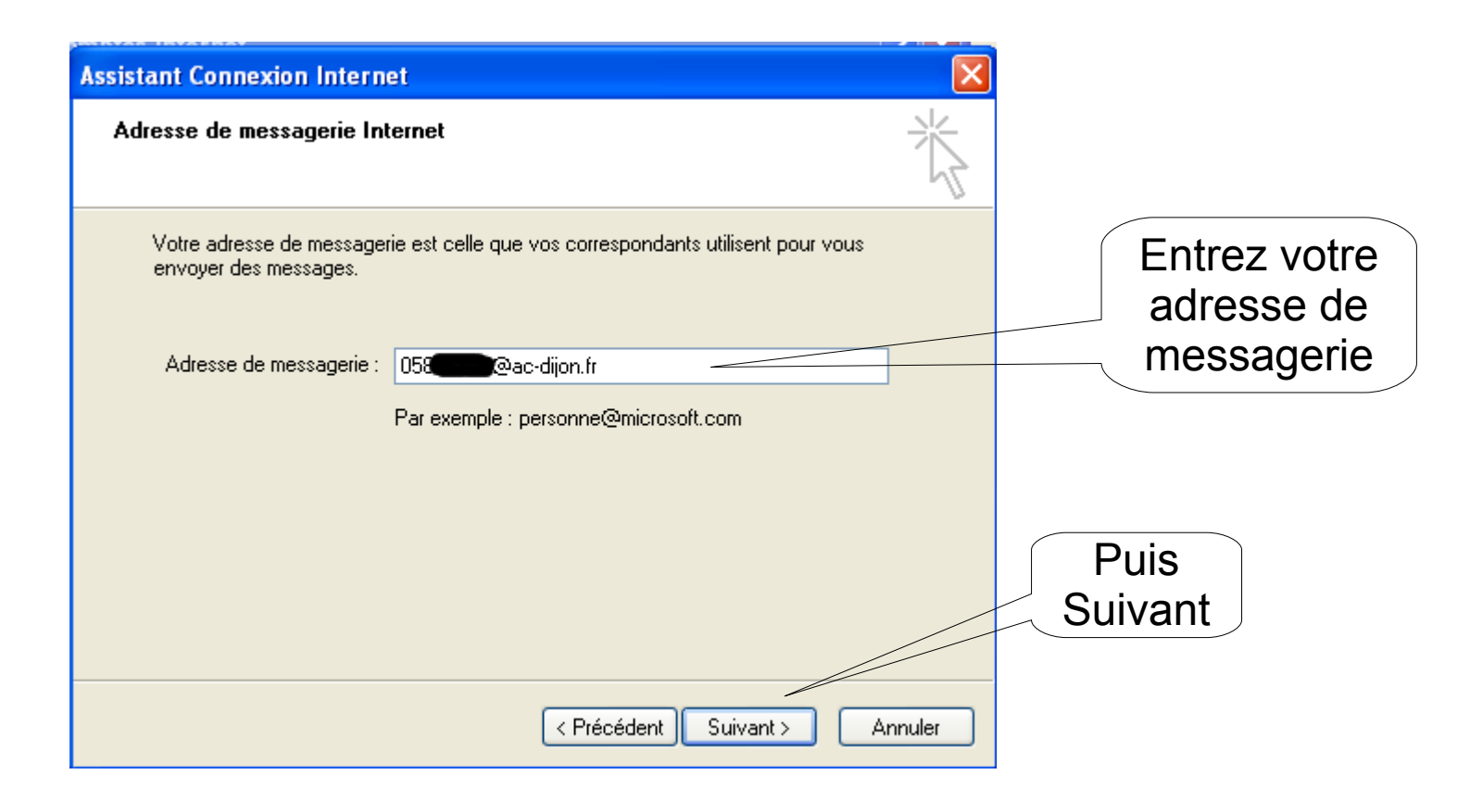

| Entrez<br>hermes.ac-dijon.fr |
|------------------------------|
|                              |
| Puis                         |
| Suivant                      |
|                              |

| ssistant Connexion Intern<br>Connexion à la messager                                                                                 | net 🔀<br>ie Internet                                                                                                    | Entrez votre<br>numéro<br>d'identifiant            |
|----------------------------------------------------------------------------------------------------|----------------------------------------------------------------------------------------------------|----------------------------------------------------|
| Entrez le nom et le mot de                                                                                                    | passe du compte que votre fournisseur de services Internet                                                                                                    | d'école,                                           |
| vous a donne.<br>Nom du compte :                                                                                                    | 058                                                                                                    |                                                    |
|                                                                                                    |                                                                                                    |                                                    |
| Mot de passe :<br>Si votre fournisseur de ser<br>pour accéder à votre com<br>l'authentification par mot c<br>Se connecter en utilisa | Mémoriser le mot de passe  rvices Internet vous demande d'utiliser le mot de passe sécurisé  apte, sélectionnez la case à cocher « Se connecter avec  de passe sécurisé ».  ant l'authentification par mot de passe sécurisé (SPA)                                                                                                    | Et le mot de<br>passe remis<br>par<br>l'Inspection |
|                                                                                                    |                                                                                                    | Тпоресцоп                                          |
|                                                                                                    | < Précédent Suivant Annuler                                                                                                    | Puis<br>Suivant                                    |
|                                                                                                    | A l'écran suivant, Cliquez sur                                                                                                    | Terminer                                           |
| Comptes Internet                                                                                                    | Service d'annuaire         Type       Connexion         Supprimer         Supprimer         Service d'annuaire         Réseau local         Courrier (par défaut)         Disponible         service d'annuaire         Réseau local         service d'annuaire         Réseau local         service d'annuaire         Réseau local         Importer         Exporter         Définir l'ordre         Fermer | Cliquez sur<br>propriétés                          |
| Donnez un                                                                                                    |                                                                                                    |                                                    |
|                                                                                                    | ▲ Propriétés de courrier école.ac-dijon.fr                                                                                                    | ?×                                                 |
| courrier                                                                                                    | Général Serveurs Connexion Sécurité Avagcé                                                                                                    |                                                    |
|                                                                                                    | Compte de messagerie<br>Entrez le nom que vous voulez donner à ces serveurs.<br>Par exemple : « Travail » ou « Serveur de messagerie<br>Microsoft ».                                                                                                    |                                                    |
|                                                                                                    | Informations utilisateur<br>Nom : ecole de<br>Organisation :<br>Adresse de<br>messagerie : 058                                                                                                    | Puis<br>cliquez su<br>Avancé                       |
|                                                                                                    | Adresse de<br>réponse :<br>Inclure ce compte lors de la réception ou de la synchronisation                                                                                                    |                                                    |

|                                          | 🖀 Propriétés de courrier école.ac-dijon.fr 🛛 🔹 💽                 |        |
|------------------------------------------|------------------------------------------------------------------|--------|
|                                          | Général Serveurs Connexion Sécurté Avancé                        | Entrez |
|                                          | Numéros de ports des serveurs                                    | 465    |
| Cochez                                   | Courrier sortant (SMTP) : 465 Par défaut                         |        |
|                                          | Ce serveur nécessite une connexion sécurisée (SSL)               |        |
|                                          | Courrier entrant (POP3) : 995                                    |        |
|                                          | Ce serveur nécessite une connexion sécurisée (SSL)               |        |
|                                          | Délais d'expiration du serveur                                   |        |
|                                          | Court 🕤 Long 1 minute                                            |        |
|                                          | Envoi                                                            |        |
|                                          | Scinder les messages supérieurs à 60 📚 Ko                        |        |
| Puis                                     | Remise                                                           |        |
|                                          | Conserver une copie des messages sur le serveur                  |        |
|                                          | Supprimer du serveur après 5 🔅 jour(s)                           |        |
|                                          | Supprimer du serveur après suppression dans 'Éléments supprimés' |        |
|                                          |                                                                  |        |
|                                          | OK Annuler Appliquer                                             |        |
| L. L. L. L. L. L. L. L. L. L. L. L. L. L |                                                                  |        |
|                                          | Proprietor te courrier ecole.ac-dijon.tr                         |        |
|                                          | Géneral Serveurs Connexion Sécurité Avancé                       |        |
|                                          | Informations curie serveur                                       |        |
|                                          | Mon serveur de messagerie pour courrier entrant est un serveur   |        |
|                                          |                                                                  |        |
|                                          | Courrier entrant (POP3) : hermes.ac-dijon.fr                     |        |
|                                          | Courrier sortant (SMTP) : hermes.ac-dijon.fr                     |        |
|                                          | Serveur de messagerie pour courrier entrant                      |        |
|                                          | Nom du compte : U580630V                                         |        |
|                                          | Mot de passe :                                                   |        |
| Cochez                                   | Connexion utilisant l'authentification par mot de passe sécurisé |        |
| l ici 📐                                  |                                                                  | Et     |
|                                          | Mon serveur requiert une authentification Paramètres             | enfin  |
|                                          |                                                                  |        |
|                                          |                                                                  |        |
|                                          | OK Annuler Appliquer                                             |        |
|                                          |                                                                  |        |

Vous avez fini la configuration du compte et Outlook va relever votre courrier dans le dossier « Boîte de réception ». Pour avoir une boîte de réception indépendante, reportez-vous à la fiche « Séparer les boîtes de réception dans Outlook ».